## Mac – How to Install First Voices Keyboard on a Mac Computer

- 1. Click on this link to download this file to your downloads folder
- 2. Open 'Finder'
- 3. Select 'Downloads' folder
- 4. Copy the following file:
  - 'fvyukon.keylayout ' Right click and select 'Copy'
- 5. Click on 'Go' in the top 'Finder' menu
- 6. Then, Click on 'Go to Folder...'
- 7. Enter: ~/Library/Keyboard Layouts/
- 8. Click on 'Go' button

The Keyboard Layout Folder will open

- 9. Right click and select 'Paste' the Keyboard file into the folder
- 10.Then, Open System Preferences >Language and Region.
- 11.Click the **Keyboard Preferences** button at the bottom.
- 12.Click the **Input Sources** tab at the top.
- 13.Click the + (plus) sign at the bottom left to 'add a keyboard layout'.
- 14.Select **Others** in the left-side pane, this should display a list of keyboard layouts which includes the one you are looking to activate. Select the keyboard you want and click **add 'FV Yukon'**.
- 15.The keyboard is now ready to use.
- 16.To access the key layout, you need to go between Canadian and FV Yukon keyboards. Click on the Canadian flag at the top of your screen.

Select the keyboard layout 'FV Yukon' from the list.

## Quick Test:

- 1. Start Pages, Word or a text editor document.
- 2. Click on the Input Menu icon (the little keyboard or flag) in the upper-right corner of the screen and select *FV Yukon* from the list that is displayed.
- 3. Open a text editor such as Pages or MS Word.
- 4. Type a / (slash) and a you should see  $\acute{a}$
- 5. Type a , (comma) then a and you should see  $\ensuremath{\mathtt{q}}$